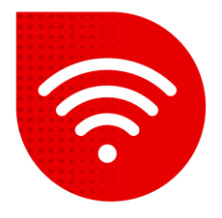

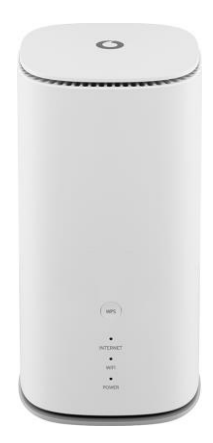

## Vodafone GigaCube 5G gen.2 (ZTE MC888 Ultra )

## 😤 Změna jména a hesla Wi-Fi

- Do internetového prohlížeče zadáme adresu <u>http://giga.cube</u>.
- Do kolonky heslo zadáme to, které je uvedeno na samolepce v dolní části modemu vedle nápisu Web UI Password a klikněte na tlačítko "Přihlásit se".
- Po přihlášení bude v prostřední části obrazovky pod "Můj směrovač" možnost Wi-Fi a klikneme na Nastavení.

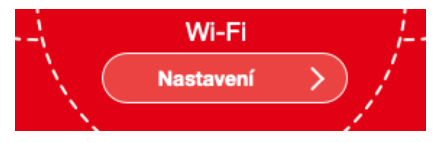

Zde jsou dvě možnosti změny názvu a hesla Wi-Fi. První možností je mít stejný název a heslo jak pro 2,4GHz tak pro 5GHz Wi-Fi. V tomto případě o tom ke které frekvenci jste připojeni, rozhoduje jakou síť umí vaše zařízení (mobil, notebook, TV...). Druhá možnost je mít rozdílné jméno a heslo pro každou síť zvlášť.

## Stejný název SSID a Heslo pro obě sítě

- V kolonce Název sítě (SSID): nastavíme jak chceme aby se Wi-Fi síť jmenovala.
- Do kolonky **Heslo:** zadáme heslo jaké pro danou Wi-Fi síť chceme.
- Změny potvrdíme kliknutím na tlačítko **Použít**.

Pod nastavením Wi-Fi si můžete všimnout malého QR kódu. Tento kód slouží k připojení k Wi-Fi bez nutnosti zadávat údaje sítě. Stačí ho jen naskenovat mobilním telefonem.

| Název sítě (SSID) * | gigacube-                                               |               |
|---------------------|---------------------------------------------------------|---------------|
|                     | Vysílání SSID                                           | <b>MARKER</b> |
|                     | Všechna bezdrátová klientská zařízení jsou zcela izolov | ána.          |
| Režim zabezpečení   | WPA2-PSK/WPA3-PSK                                       |               |
| Heslo *             |                                                         | LEU 53-19840' |
|                     | Zobrazit heslo                                          |               |

## Rozdílný název pro 2.4GHz a 5GHz

 V horní části obrazovky najdeme možnost Řízení bandů kterou přepneme na Zakázat a potvrdíme tlačítkem Použít.

Řízení bandů

O Povolit

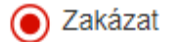

Nyní musíme cca minutu počkat než se stránka znovu načte.

- Nyní máme pod sebou Základní nastavení 2,4 GHz a Základní nastavení 5 GHz.
- V kolonce Název sítě (SSID): nastavíme jak chceme aby se Wi-Fi síť jmenovala.
- Do kolonky Heslo: zadáme heslo jaké pro danou Wi-Fi síť chceme.
- Pokud chceme stejný název jako u 2,4GHz ale s \_5Ghz na konci, stačí zaškrtnout "Synchronizace se základními nastaveními 5GHz".
- Pokud chceme u 5GHz úplně jiný název a heslo, možnost odškrtneme a vyplníme Název Sítě a Heslo i u 5GHz.
- Změny potvrdíme stisknutím tlačítka Použít.

| Základní nastavení 2,4 GHz |                  |                                     | Základní nastavení 5 G                | Hz                                                          |
|----------------------------|------------------|-------------------------------------|---------------------------------------|-------------------------------------------------------------|
| Název sítě (SSID) *        | gigacube-E845F5  |                                     | Název sítě (SSID) *                   | gigacube-E845F5_5G                                          |
|                            | Vysílání SSID    |                                     |                                       | Vysílání SSID                                               |
|                            | Všechna bezdráto | vá klientská zařízení jsou zcela iz | olována                               | Všechna bezdrátová klientská zařízení jsou zcela izolována. |
| Režim zabezpečení          | WPA2-PSK/WPA3-F  | PSK                                 | <ul> <li>Režim zabezpečení</li> </ul> | WPA2-PSK/WPA3-PSK                                           |
| Heslo *                    | ••••••           |                                     | Heslo *                               |                                                             |
|                            | Zobrazit heslo   |                                     |                                       | Zobrazit heslo                                              |
| PMF                        | Zapnuto          | Vypnuto                             | PMF                                   | Zapnuto Vypnuto                                             |
|                            |                  |                                     |                                       |                                                             |
|                            |                  |                                     |                                       |                                                             |
|                            | 回《清報》            |                                     |                                       | ■《篇解教》                                                      |